# **TELIA VIESTINTÄPALVELU VIP**

Loma- ja Poissaoloviestitoiminnallisuuden käyttöopas

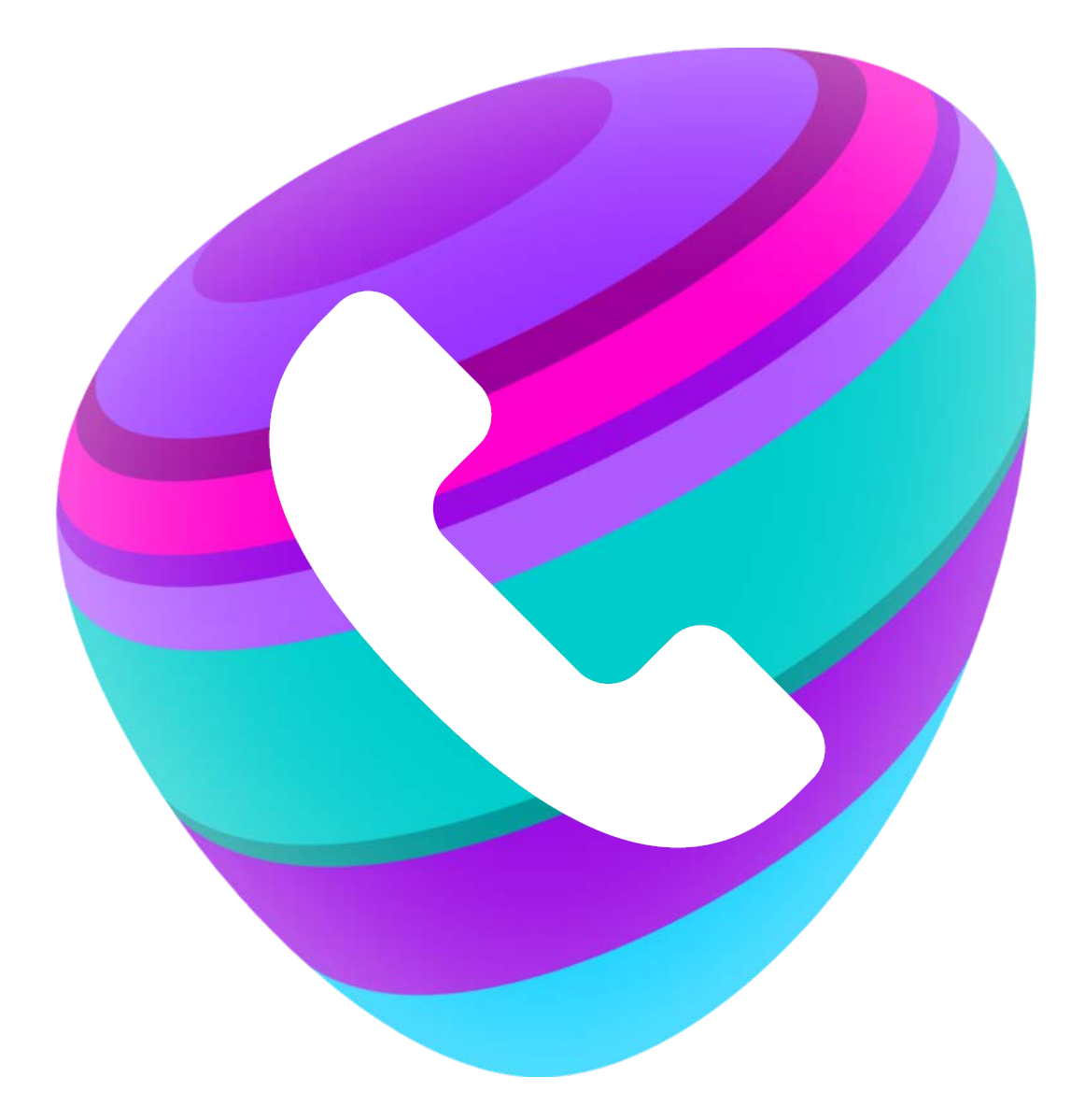

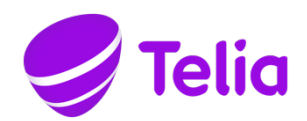

# **TELIA VIESTINTÄPALVELU VIP**

#### 1 Toiminnallisuuden kuvaus

Loma- / Poissaoloviestin aktivoit päälle suorittamalla seuraavat toimenpiteet:

Valitse aktiviteetiksesi joko Lomaviesti tai Poissaoloviesti.

Aktiviteetin valinnan jälkeen kaikki sinulle tulevat puhelut ohjautuvat suoraan tiedotteelle, joka kertoo soittajalle valitsemasi aktiviteetin mukaisen tiedotteen.

Lomaviesti: "Tavoittelemasi henkilö on lomalla. Jos haluat puhelun siirtyvän tavoittelemallesi henkilölle, paina 2"

Poissaoloviesti: "Tavoittelemasi henkilö on poissa työpaikalta. Jos haluat puhelun siirtyvän tavoittelemallesi henkilölle, paina 2"

Jos olet määritellyt aktiviteetille päättymisajan, soittaja kuulee tiedotteessa myös sen, milloin olet jälleen tavoitettavissa, esim.:

"Tavoittelemasi henkilö on lomalla. Henkilö on tavoitettavissa ylihuomenna kello 8.00. Jos haluat puhelun siirtyvän tavoittelemallesi henkilölle, paina 2."

Mikäli soittaja ei tee näppäinvalintaa, ohjautuu puhelu lyhyen tauon jälkeen vastaajatervehdykseen ja soittajalle tarjoutuu mahdollisuus vastaajaviestin jättämiseen.

**Huom!** Lomaviesti ja Poissaoloviesti -aktiviteetit aktivoivat aina tiedotteen käytön ajaksi vastaajan päälle, vaikka normaalisti et käyttäisikään vastaajaa.

Aktiviteetti ei vaikuta soitettavissa puheluissa ulospäin näytettävään numeroon, vaan näytettävä numero määräytyy käytössä olevan roolin mukaan.

Poissaoloviestin kytket pois päältä suorittamalla seuraavat toimenpiteet:

Valitse aktiviteetiksesi jokin muu listalla olevista aktiviteeteista (esim. Tavoitettavissa), jolloin saapuvat puhelut eivät enää ohjaudu tiedotteelle.

"Työhön liittyvissä asioissa, paina 1" -valinta

Mikäli haluat tarjota soittajalle mahdollisuuden työasioissa siirtyä toiseen numeroon, esimerkiksi vaihteeseen tai kollegalle, siirry VIP-vastaajan asetuksiin ja tee seuraavat asetukset:

- 1. Lisää tervehdykseen asiakaspalvelumahdollisuus: Kyllä
- 2. Jos lisäät, siirrä tähän asiakaspalvelunumeroon: Syötä haluttu numero kenttään.

Kun tämä asetus on päällä, soittaja kuulee tiedotteena aktiviteetin mukaisesti esim. "Tavoittelemasi henkilö on lomalla. Työhön liittyvissä asioissa, paina 1. Jos haluat puhelun siirtyvän tavoittelemallesi henkilölle, paina 2."

Ilman näppäinvalintaa puhelu ohjautuu lyhyen tauon jälkeen vastaajatervehdykseen ja soittajalle tarjoutuu mahdollisuus vastaajaviestin jättämiseen.

Valinta 1 -toiminnallisuus kytketään pois päältä valitsemalla "Ei" kyseiseen vastaaja-asetukseen.

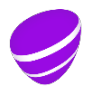

Ohituslista poissaoloviestin ohittaville numeroille

Mikäli haluat tehdä ohituslistan numeroista, joista tulevat puhelut ohittavat poissaolotiedotteen ja ohjautuvat suoraan sinulle, toimi näin:

- 1. Lisää puhelinnumerot kontakteiksi VIP-palvelun omalle kontaktilistallesi, mikäli ne eivät vielä ole kontakteina.
- 2. Määrittele kontaktit "VIP"-kontakteiksi (tässä yhteydessä VIP ei tarkoita palvelun nimeä vaan "very important person")

"VIP"-kontaktit voivat olla yrityshakemistosta löytyviä yrityksesi työntekijöitä tai ulkoisina kontakteina tallentamiasi henkilökohtaisia kontakteja (sukulaisia, ystäviä, jne.).

## 2 Käyttö VIP-kotisivulla (käytettävissä kaikilla VIP-käyttäjillä)

Kirjaudu VIP-kotisivulle osoitteessa https://vip.telia.fi Käyttäjätunnuksesi on matkapuhelinnumerosi. Esimerkki: 0401234567

Mikäli olet unohtanut salasanasi, klikkaa Pyydä salasanaa -linkkiä ja toimi ohjeiden mukaan.

Vinkki: Softapuhelimen käyttäjät pääsevät VIP-kotisivulle myös suoraan painamalla Työkalut-valikosta Kotisivu-valintaa.

### Aktiviteetin valinta

Kirjautumisen jälkeen VIP-kotisivulla näkyvät aktiviteettivalikoista avautuvat vaihtoehdot:

| oti Postilaatikko Palvelut | Tuki Kontaktit Neuvottelut Puheluloki Ryhmäloki | Sisäänkirjautunut käyttäjä: Kirjaudu ulos                                                          |  |  |
|----------------------------|-------------------------------------------------|----------------------------------------------------------------------------------------------------|--|--|
| oti                        | Kotisivu                                        | Ohje                                                                                               |  |  |
| Kotisivu                   | Ryhmaloki                                       | Olotilan tiedot                                                                                    |  |  |
| Lähetä tekstiviesti        | Käytä ryhmien puhelulokia                       | Rooli                                                                                              |  |  |
| Oma profiili               | X                                               | Soittajan tunnus VoIP 👻                                                                            |  |  |
| Sovellukset                | Ryhmäkirjautuminen                              | Aktiviteetti                                                                                       |  |  |
| Sovellusten käyttöoikeudet | Kirjaudu sisään ja poistu asiakaspalvelu- ja    | 💄 Tavoitettavissa 🛛 👻                                                                              |  |  |
| Tietoja                    | vaihteenhoitoryhmistä, joiden jäsen olet.       | Tavoitettavissa                                                                                    |  |  |
| Työaika                    | Ryhmälokit                                      | La Etatoissa                                                                                       |  |  |
|                            | Anutesti (kirjaudu/poistu)                      | Lonavesti<br>Poissoolvesti<br>Torinistolla<br>Lounaalla<br>Neuvottelussa<br>Lounaalla<br>Lounaalla |  |  |
|                            |                                                 | Määritä aktiviteetin päättymisaika<br>Oma huomautus<br>[[isiäa oma huomautus tähän]                |  |  |

Valitse aktiviteettilistauksesta joko Lomaviesti tai Poissaoloviesti.

Mikäli haluat, voit määritellä aktiviteetille päättymisajan (Määritä aktiviteetin päättymisaika...), jolloin soittaja kuulee tiedotteessa, milloin olet jälleen tavoitettavissa. Päättymisajan jälkeen tiedote lähtee automaattisesti pois päältä ja aktiviteetiksesi tulee järjestelmän oletusaktiviteetti.

**Huom!** Softapuhelimessa ja Telia VIP -mobiilikäyttöliittymässä voidaan hyödyntää Tuleva olotila -toiminnallisuutta, jolloin aktiviteetin ja sitä kautta tiedotteen voi määrittää etukäteen kytkeytyväksi ja päättyväksi automaattisesti.

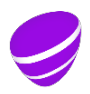

#### "Työhön liittyvissä asioissa, paina 1" -valinta

Siirry VIP-kotisivun Palvelut-valikossa Vastaajan asetukset -kohtaan:

| Koti Postilaatikko <b>Palvelut</b> | Tuki Kontaktit                                    | Neuvottelut      | Puheluloki      | Ryhmäloki      | Sisäänkirj              |
|------------------------------------|---------------------------------------------------|------------------|-----------------|----------------|-------------------------|
| Palvelut Palveluasetukset          |                                                   |                  |                 |                |                         |
| Aktiviteetin ohjaus                | Lisää tervehdykseen olotila-aktiviteettisi        |                  |                 |                |                         |
| Faksiasetukset                     | $\checkmark$                                      |                  |                 |                |                         |
| Nimen äänitiedote                  | Jos lisäät, esit                                  | ä sen viimeisen  | peräkkäisen     | aktiviteetin p | äätymisaika, jonka tila |
| Ohjausnumero                       |                                                   | a                |                 |                |                         |
| Olotilan muutokset                 | Lisää tervehdy                                    | kseen asiakasp   | alvelumahdo     | llisuus        |                         |
| Puhelun reititykset                | Kyllä $ \smallsetminus $                          |                  |                 |                |                         |
| Puhelun tallennus                  | Jos lisäät, siirr                                 | ä tähän asiaka:  | spalvelunume    | eroon (esim. + | +4655512345)            |
| Vastaajan asetukset                | +35840123456                                      | 7                | Poim            | ni             |                         |
| Vastaamattomat puhelut             | Lisää tervehdykseen mahdollisuus ohittaa vastaaja |                  |                 |                |                         |
|                                    | Uusien vastaa                                     | javiestien tekst | iviesti-ilmoitu | ıkset          |                         |
|                                    | Uusien vastaa                                     | javiestien sähki | öposti-ilmoitu  | ikset          |                         |
|                                    | Lataa vastaajaviestit matkapuhelimeen             |                  |                 |                |                         |
|                                    | $\sim$                                            |                  |                 |                |                         |
|                                    | Salli soittajien jättää sinulle vastaajaviestejä  |                  |                 |                |                         |
|                                    | $\checkmark$                                      |                  |                 |                |                         |
|                                    | Käytä                                             |                  |                 |                |                         |
|                                    |                                                   |                  |                 |                |                         |

Valitse Lisää tervehdykseen asiakaspalvelumahdollisuus: **Kyllä** Syötä seuraavaan kenttään (Jos lisäät, siirrä tähän asiakaspalvelunumeroon) puhelinnumero, johon puhelu yhdistetään. Voit valita VIP-palvelussa olevan numeron Poimi-painikkeen avulla tai syöttää suoraan kentään haluamasi numeron.

Kun asetukset on aktivoitu, soittaja kuulee osana tiedotetta tekstin "Työhön liittyvissä asioissa, paina 1."

Muut vastaaja-asetukset voit jättää huomiotta. Ne eivät vaikuta poissaoloviestitoiminnallisuuteen silloin, kun loma-/poissaoloviesti on aktivoituna.

#### Kontaktien hallinta ja ohituslistan luominen

Siirry VIP-kotisivun Kontaktit-valikkoon. Kun haluat määrittää tiedotteen ohittaviksi "VIP"kontakteiksi yrityksesi sisäisiä VIP-palvelusta löytyviä käyttäjiä, tai jo aiemmin omaan hakemistoosi tallentamiasi ulkoisia kontakteja, mene "VIP"-kontaktit kohtaan Kontaktitvalikossa:

| Este  | etyt kontaktit ja VIP-kont   | aktit         |
|-------|------------------------------|---------------|
| VIP   | P-kontaktit                  |               |
| Lis   | ää kontaktit VIP-kontakteiks | i. 🔰          |
| Ei۸   | VIP-kontakteja               |               |
| Lisa  | Lisää kontakti               |               |
|       |                              |               |
| Lisää | i kontakti                   | -             |
| Aset  | a VIP-kontaktiksi            | Etsi kontakti |
| Pala  | a kontaktilistaan            |               |
|       |                              |               |
|       |                              |               |

Kirjoita hakukenttään etsittävän henkilön nimi tai osa nimestä, paina "Etsi kontakti" ja valitse listauksesta henkilö, jonka haluat määrittää "VIP"-kontaktiksi ja paina "Lisää tämä kontakti".

Mikäli haluat lisätä kokonaan uuden henkilön tiedot omaan hakemistoosi, mene Ulkoiset kontaktit -kohtaan Kontaktit-valikossa:

| Ulkoiset kontaktit                                   |                                         |
|------------------------------------------------------|-----------------------------------------|
| Lisää ulkoiset kontaktit man                         | uaalisesti tai tuomalla csv-tiedosto.   |
| Ei kontakteja<br>Luo uusi kontakti<br>Tuo kontakteja | Luo uusi kontakti                       |
|                                                      | Yritys                                  |
|                                                      | Osasto                                  |
|                                                      | Etunimi                                 |
|                                                      | Sukunimi                                |
|                                                      | Lempinimi                               |
|                                                      | Katuosoite                              |
|                                                      | Postinumero                             |
|                                                      | Kaupunki                                |
|                                                      | Маа                                     |
|                                                      | Sähköposti                              |
|                                                      | Pikavalinta                             |
|                                                      | Kontaktin tyyppi Suosikki 🗸             |
|                                                      | Pubelinnumerot                          |
|                                                      | Typpi Puhelinnumero Ensisijainen numero |
|                                                      |                                         |
|                                                      | Lisää puhelinnumero                     |
|                                                      | Tallenna Peruuta                        |

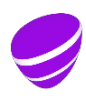

Määritä tarpeelliset tiedot, valitse kontaktin tyypiksi "VIP".

Lisää kontaktille puhelinnumero. Numeron syöttämisen jälkeen paina "Käytä", jolloin puhelinnumero siirtyy kontaktin tietoihin.

Tämän jälkeen paina "Tallenna", jolloin uusi kontakti on lisätty hakemistoosi.

Huomioithan, että mikäli henkilö on yrityksesi/organisaatiosi VIP-palvelua käyttävä sisäinen kontakti eli löytyy valmiina palvelun hakemistosta, älä tallenna henkilöä/numeroa uudelleen ulkoisena kontaktina. Jos tiedot löytyvät kahteen kertaan sekä sisäisenä että ulkoisena kontaktina, ei ohituslista toimi kyseiseltä henkilöltä tulevien puheluiden osalta, vaan puhelut ohjautuvat tiedotteelle.

#### 3 Käyttö softapuhelimessa

Aktiviteetin vaihtaminen tapahtuu avaamalla aktiviteettiluettelo omien tietojesi kohdalta. Valitse aktiviteettilistauksesta joko Lomaviesti- tai Poissaoloviesti-aktiviteetti. **Mukautettu aktiviteetti** -valinnalla voit määritellä aktiviteetille myös päättymisajan, jolloin soittaja kuulee tiedotteessa, milloin olet jälleen tavoitettavissa. Jos määrittelet aktiviteetille päättymisajan, huomioi, että päättymisajan umpeuduttua palvelu palauttaa automaattisesti oletusaktiviteetin.

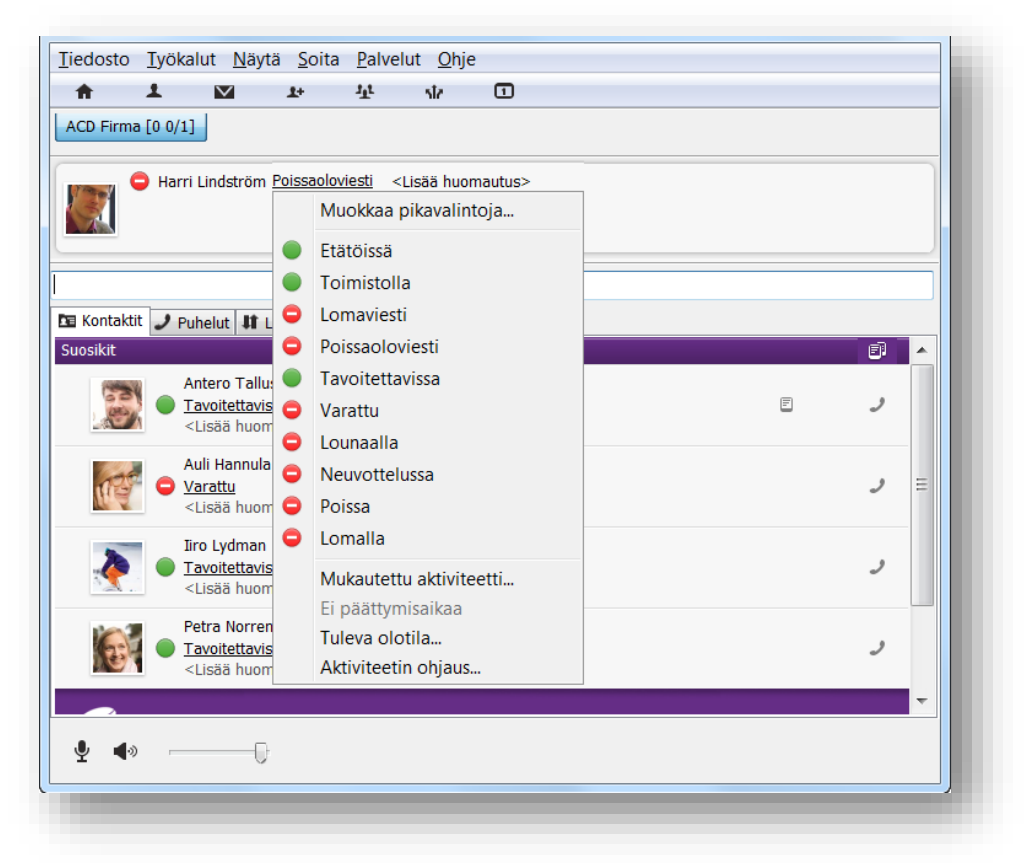

Vinkki: Jos haluat tehdä aktiviteetin vaihdon ajastetusti, valitse Työkalut-valikosta kohta **Tuleva olotila**... ja klikkaa avautuvassa ikkunassa "+"-symbolia, minkä kautta avautuu "Lisää ajoitettu tapahtuma". Tuleva olotila -toiminnallisuuden käyttäminen on suositeltavaa, koska se päivittää automaattisesti aktiviteetin, jolloin loma-/poissaoloviesti

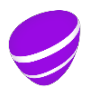

myös kytkeytyy automaattisesti päälle ja pois päältä kalenterin ja määritellyn kellonajan mukaisesti.

| Tulevat olotilat           | ×                                |
|----------------------------|----------------------------------|
| + 🗹 🔺 Joulukuu 2016 🕨 📋    |                                  |
| TIISTAI 20 JOULUKUU        |                                  |
| 10:30 vakio tiimi palaveri |                                  |
| 12:00 🗢 Varattu            | Nimi Joululoma                   |
|                            | Aktiviteetti Lomaviesti 🗸        |
|                            | Rooli Älä muuta 🗸                |
|                            | Huomautus Älä muuta 🗸            |
|                            | Alkamisaika 24.12.2016 🗐 🗸 08:00 |
|                            | Päättymisaika 26.12.2016         |
|                            | Aikavyöhyke Europe, Kiev 👻       |
|                            | Toista Ei koskaan 🗸              |
|                            | Peruuta Iallenna                 |

Voit lisätä softapuhelimen kautta uusia henkilökohtaisia kontakteja Työkalut-valikosta Lisää kontakti -kohdasta. Määrittele kontakti "VIP"-kontaktiksi (sydän-symboli). "VIP"kontaktit näkyvät suosikkeina Kontaktit-näkymässäsi. Mikäli haluat muokata kontaktin määrittelyä, avaa kontaktin tiedot kontaktin kohdalla näkyvästä pienestä nuolesta ja käytä sitten vasemmassa alareunassa näkyviä painikkeita.

| 🖓 Lisää kontakti |                                   |                                                                                                    |
|------------------|-----------------------------------|----------------------------------------------------------------------------------------------------|
| Lisää:           | ♥ VIP 	▼                          |                                                                                                    |
| Etunimi          | Isoäiti                           |                                                                                                    |
| Sukunimi         |                                   | <u>I</u> iedosto <u>I</u> yökalut <u>N</u> äytä <u>S</u> oita <u>P</u> alvelut <u>O</u> hje                                                                                                    |
| Organisaatio     |                                   | ★ ± ∞ ± ★ □                                                                                                    |
| Osasto           |                                   | Generational Contraction Contraction Contr |
| Sähköposti       |                                   | 🔬 Muista ilmoittaa sijaintisi hätäpuheluissa!                                                                                                    |
|                  |                                   |                                                                                                    |
| Katuosoite       |                                   | Hae kontakti tai kirjoita numero                                                                                                    |
| Postinumero      |                                   | Di Kontaktit 🧈 Puhelut 👫 Loki Jonot Asiakaspalvelijat                                                                                                    |
| Kaupunki         |                                   | Isoāiti                                                                                                    |
| Маа              |                                   |                                                                                                    |
| Pikavalinta      |                                   | Matkapuhelin 0401234567                                                                                                    |
|                  |                                   |                                                                                                    |
|                  | Lisää numero                      |                                                                                                    |
| Ensisijainen n   | umero 💿 Matkapuhelin 🔻 0401234567 |                                                                                                    |
|                  |                                   |                                                                                                    |
|                  | OK Peruuta                        |                                                                                                    |
|                  | 2                                 |                                                                                                    |

Huomioithan, että jos haluat tarjota soittajalle mahdollisuuden työasioissa siirtyä toiseen numeroon, esimerkiksi vaihteeseen tai kollegalle valinnalla 1, muista kytkeä ominaisuus vastaaja-asetuksissa VIP-kotisivulla. VIP-kotisivulle pääset siirtymään helposti Työkalut-valikosta Kotisivu-valinnalla.

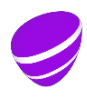

#### 4 Käyttö Telia VIP -mobiilikäyttöliittymässä matkapuhelimella

Aktiviteetin vaihtaminen tapahtuu Telia VIP -mobiilisovelluksen **Minä**-näkymässä. Valitse aktiviteettilistauksesta joko Lomaviesti- tai Poissaoloviesti-aktiviteetti.

Vinkki: Jos haluat tehdä ajastetusti aktiviteetin vaihdon, valitse päävalikon "Tuleva olotila" valikko ja avautuvassa näkymässä valitse oikeasta ylälaidasta "+"-symbolin kautta avautuva uuden tapahtuman määrittely.

Tuleva olotila -toiminnallisuuden käyttäminen on suositeltavaa, koska se päivittää automaattisesti aktiviteetin, jolloin loma-/poissaoloviesti myös kytkeytyy automaattisesti päälle ja pois päältä kalenterin ja määritellyn kellonajan mukaisesti.

Ohituslistalle voidaan määritellä "VIP"-kontakteja yrityksen omasta hakemistosta hakemalla henkilön tiedot ja muuttamalla kontaktin tilaksi oikesta ylälaidasta "tähti"-painikkeen takaa "VIP", jolloin painike muuttuu sydän-symboliksi.

Lisäksi puhelimen muistiin tallennettuja numeroita voidaan siirtää "VIP"-kontakteiksi siten, että haetaan Telia VIP -mobiilisovelluksen Kontaktit-valikossa henkilön tiedot puhelimen muistista ja painetaan hakutulosten listalla henkilön kohdalla pitkään. Tämän jälkeen avautuu valikko, josta voidaan valita "Lisää kontakteihin". Syötetään halutut lisätiedot kontaktille ja määritellään kontakti "VIP"-kontaktiksi.

Huomioithan, että toiminnallisuus vaatii sen, että puhelimen sovellustenhallintaasetuksista on annettu Telia VIP -mobiilisovellukselle lupa käyttää puhelimeen tallennettuja yhteystietoja.

#### 5 Aktiviteetin ja roolin vaihtaminen toiminnekoodeilla matkapuhelimesta

Toiminnekoodi: 983 + aktiviteetin numero

**Esimerkki:** Haluan muuttaa aktiviteettini "Lomaviesti" -aktiviteetiksi. Valitsen matkapuhelimesta 98391 ja käynnistän puhelun. Puhelu ohjautuu palvelimelle. Kun aktiviteetti on vaihtunut, tiedote kertoo *"Toiminne on otettu käyttöön".* 

Toiminnekoodit:

- 1 = Tavoitettavissa
- 2 = Varattu
- 3 = Lounaalla
- 4 = Neuvottelussa
- 5 = Poissa
- 6 = Lomalla
- 7 = Etätöissä
- 8 = Toimistolla
- 91 = Lomaviesti
- 92 = Poissaoloviesti

Huomioithan, että mainitut aktiviteetit ovat järjestelmän vakioaktiviteetteja, joihin on voitu yrityksessäsi/organisaatiossasi tehdä muutoksia.